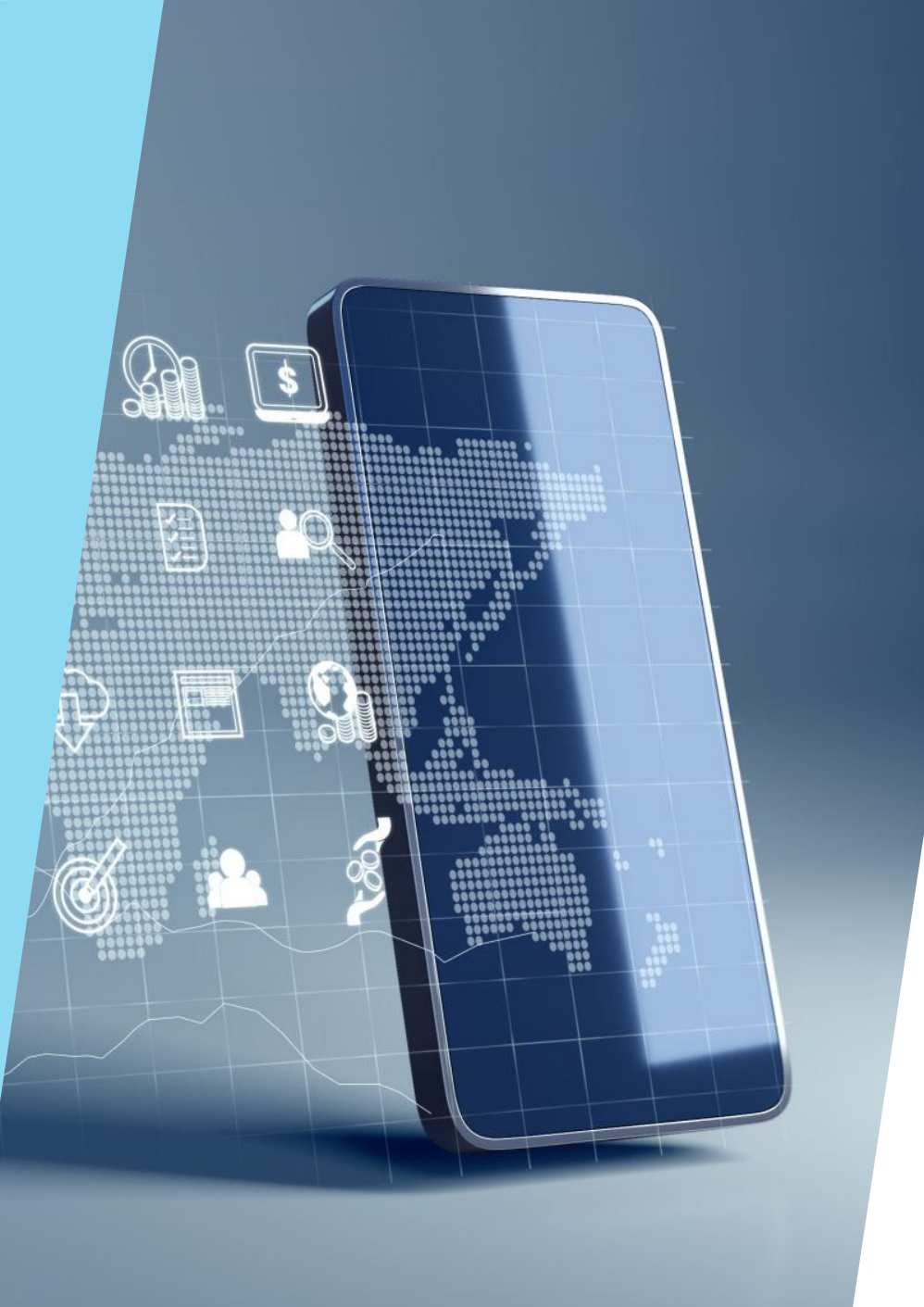

# LA SEHERMATA HOME E LA NAVIGAZIONE DI BASE

#### LA SCHERMATA HOME

- È la schermata principale del telefono
- Da qui puoi accedere alle app, ai widget e alle impostazioni rapide
- È personalizzabile in base alle tue preferenze

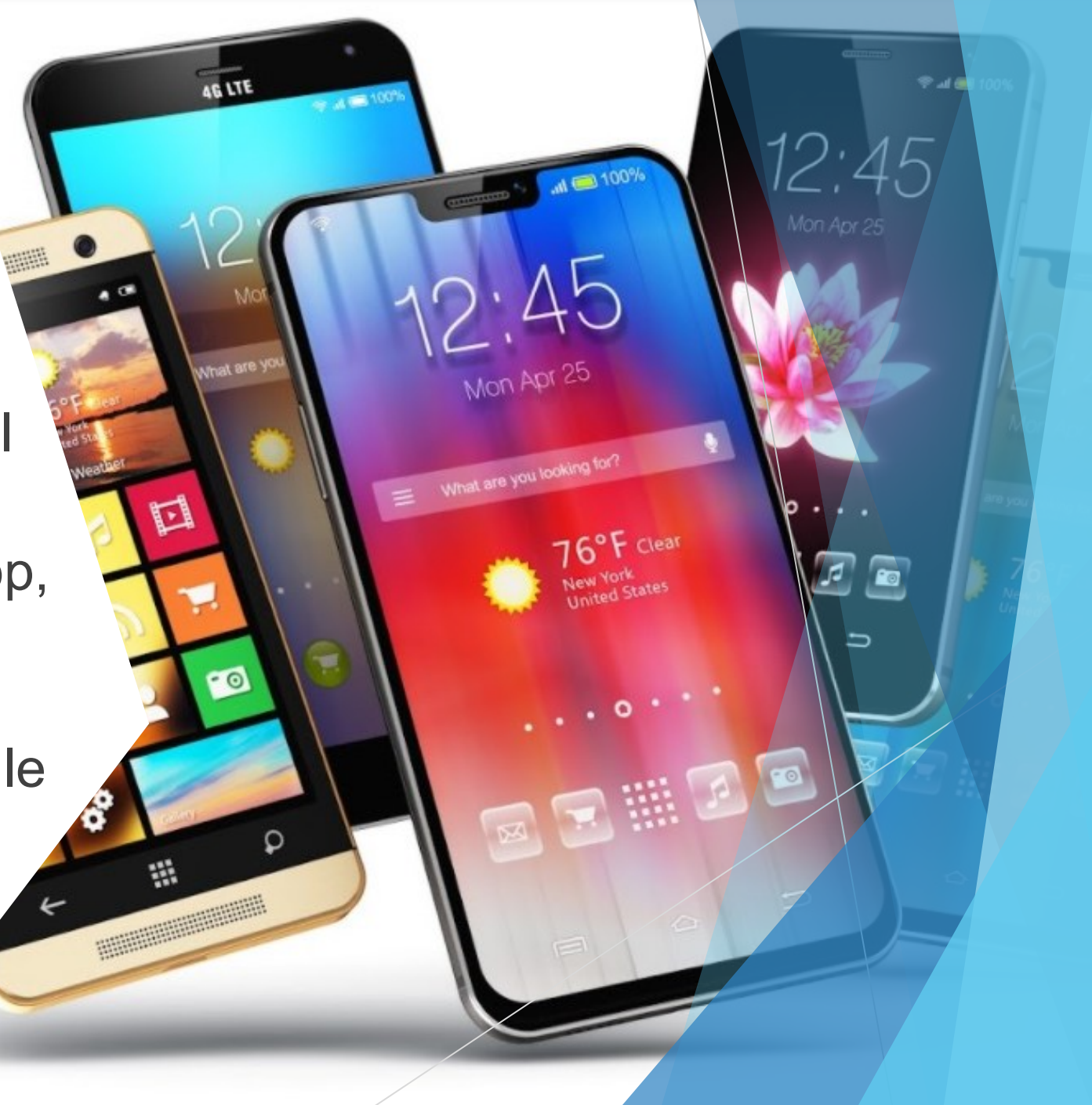

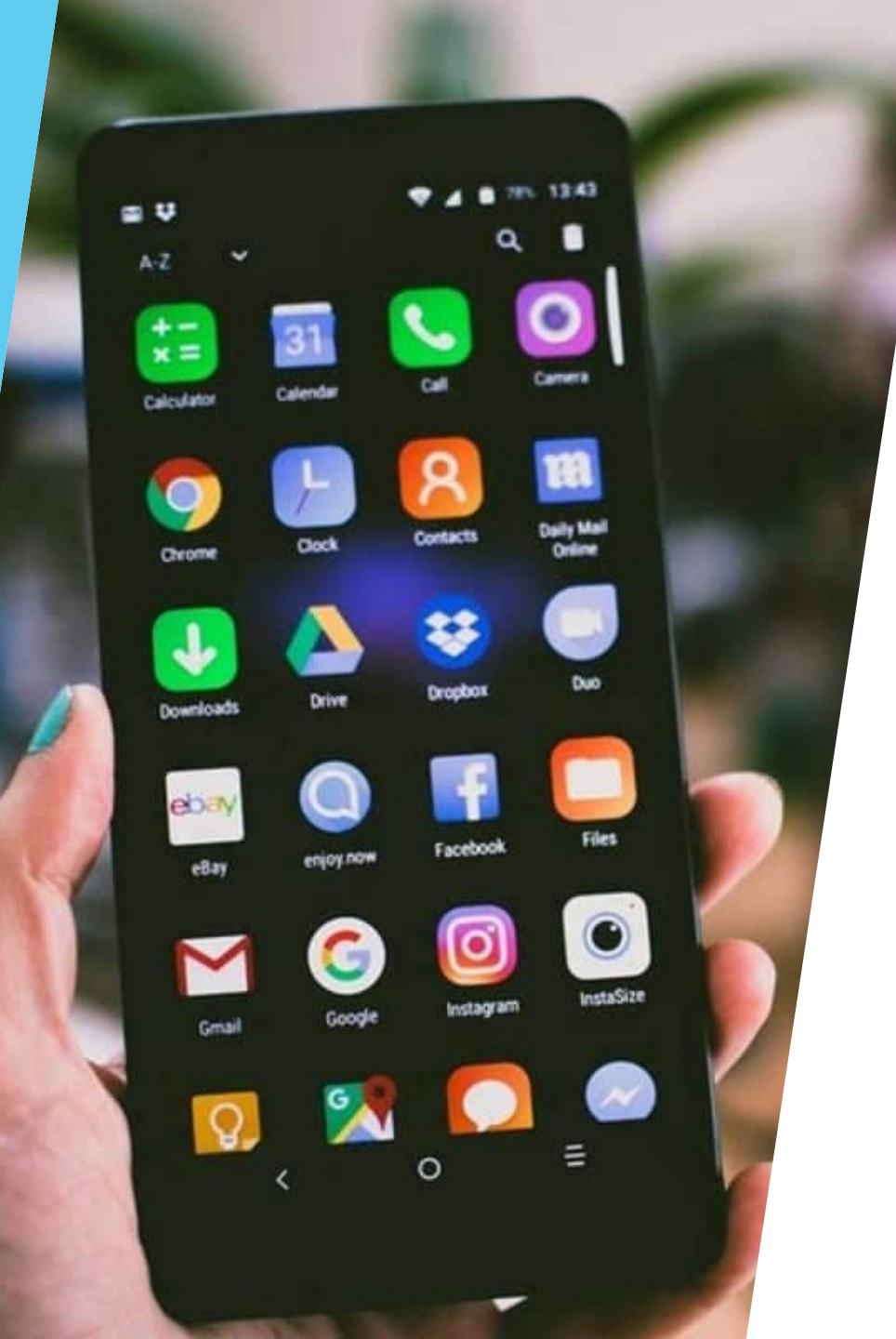

### EOSA SONO LE IEONE?

- Le icone rappresentano le applicazioni installate
- Toccando un'icona si apre l'app corrispondente
- Puoi spostarle o rimuoverle dalla Home (non si disinstalla l'app)

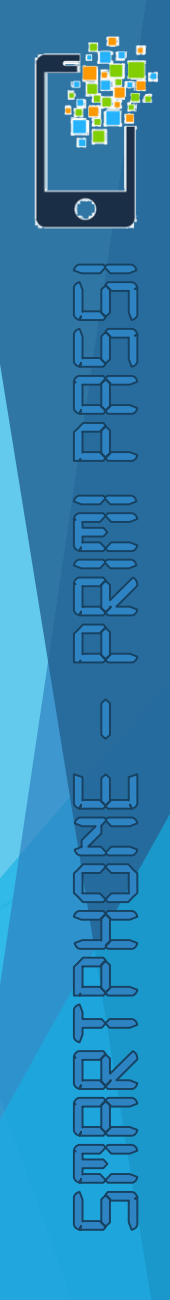

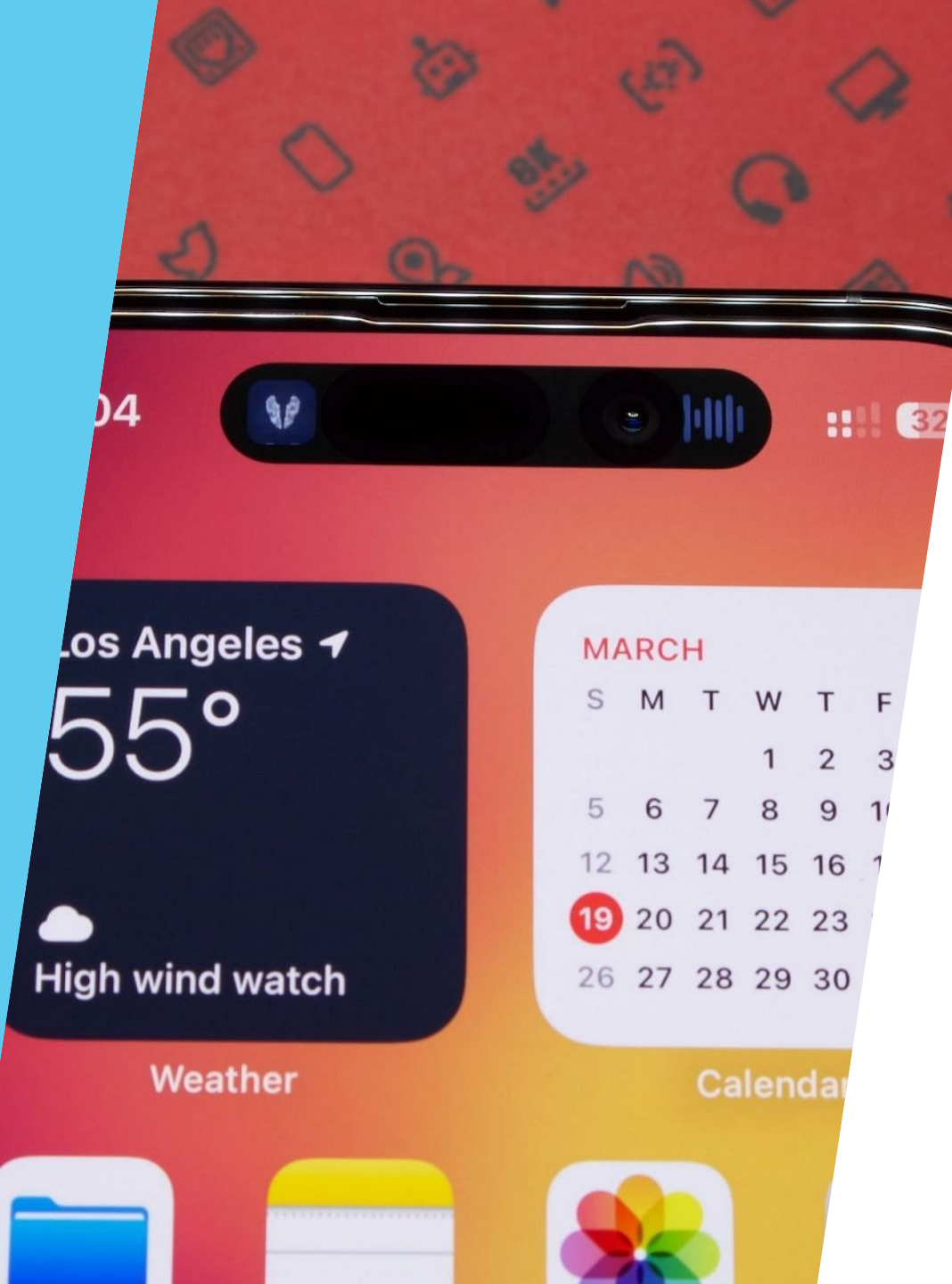

#### EOSA SONO I WIDGET?

 I widget mostrano informazioni rapide (es. meteo, orologio, calendario) PRIM PASS

SMARTPHONE

- Sono interattivi e aggiornati in tempo reale
- Si aggiungono tenendo premuto su uno spazio libero della schermata Home

## NAVIGARE TRA LE SEHERMATE HOME

Scorri con il dito verso sinistra o destra per cambiare schermata

Puoi organizzare le app su più schermate

Puoi aggiungere o rimuovere schermate

## APRIRE E CHILIDERE LE APPLIERZIONI

- Tocca l'icona dell'app per aprirla
- Premi il tasto 'Home' per uscire e tornare alla schermata principale
- Premi il tasto 'App recenti' per chiudere o cambiare app (Android/iOS)

#### LA BARRA DI STATO

#### Si trova in alto sullo schermo

#### Mostra: ora, livello batteria, segnale Wi-Fi/dati, notifiche

Scorrendo verso il basso, apri il pannello delle notifiche

#### **RIEPILOGO**

- La schermata Home è il punto di partenza
- Le icone aprono le app, i widget mostrano info rapide
- Puoi navigare tra le schermate e usare più app
- La barra di stato ti informa su batteria, connessione e notifiche

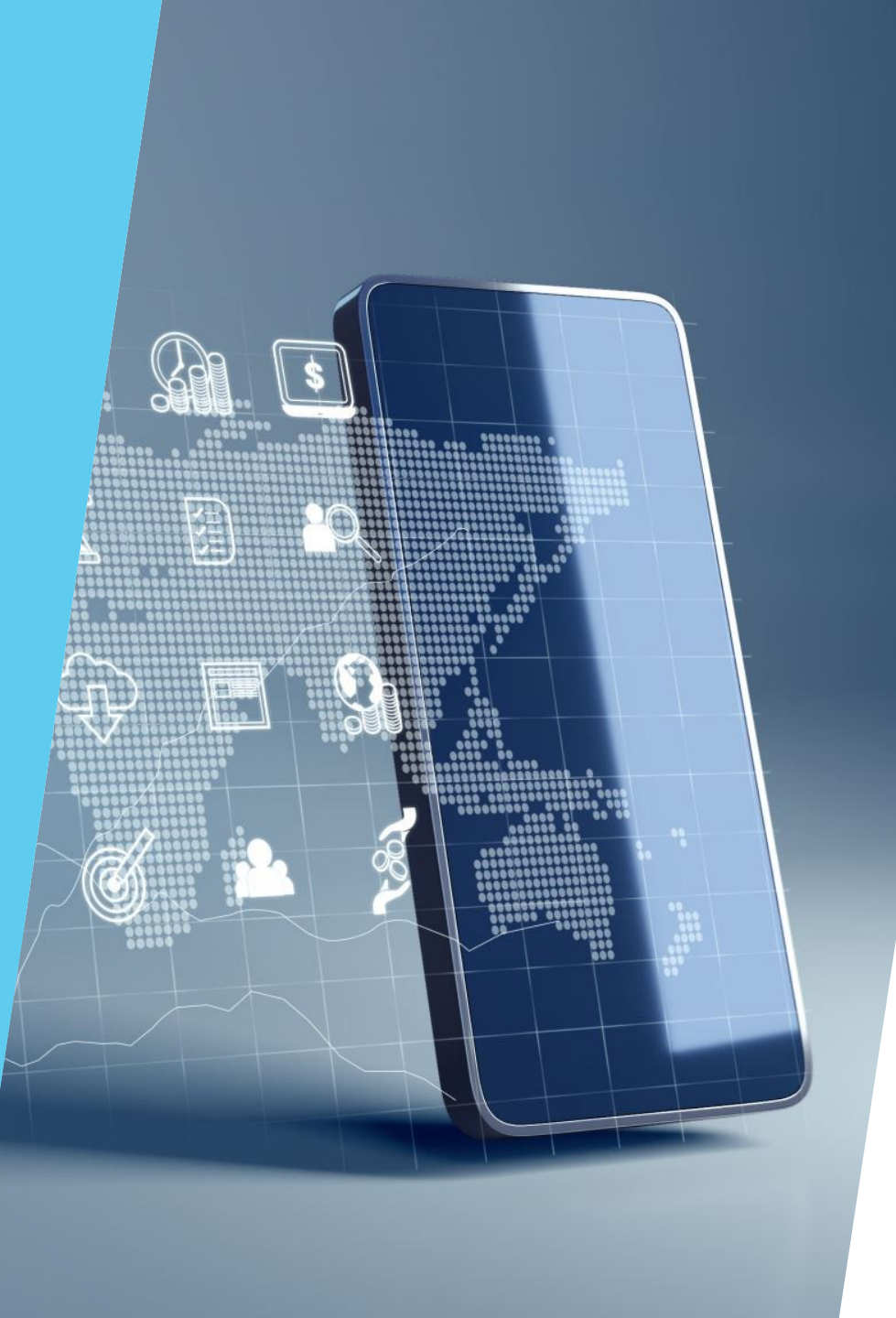

### DOMANDE E PRATIER

- Prova a: spostare un'icona
- Aggiungi un widget (es. meteo)
- Scorri tra le schermate Home
- Apri e chiudi un'app

#### GRAZIE E... ALLA PROSSIMA

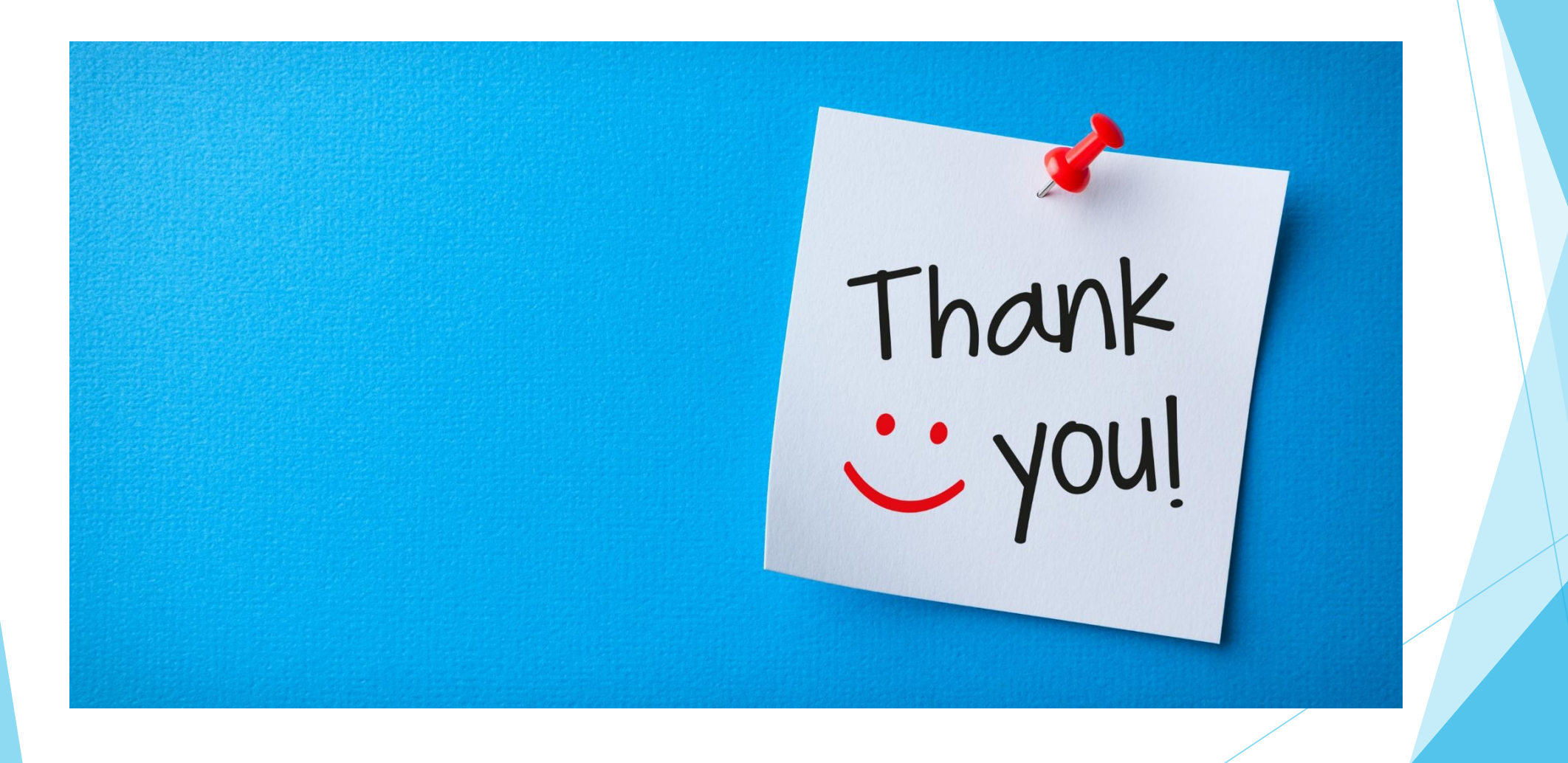

SMARTPHONE